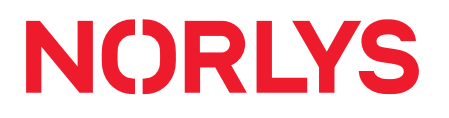

### **Communicator Manual**

| Filer Hjælp                                                 |                           | •        |                             |
|-------------------------------------------------------------|---------------------------|----------|-----------------------------|
| Anders Andersen                                             | 🙎 (Ledig)                 | ٩        | _ 🗆 ×                       |
| 509 Anders                                                  | Andersen                  |          | Mere                        |
| 9                                                           |                           | $\odot$  | olborg                      |
| Rasmus Nissen                                               |                           | ^        | Die Holborg                 |
| Lasse Petersen                                              |                           |          | 1 23456789                  |
| <ul> <li>Morten Nikolajsen</li> </ul>                       |                           |          | Dansk Trap<br>d 14          |
| Per Holm                                                    |                           |          | tid 02:30<br>Igående kald 8 |
| C ≥ 226 P                                                   | er Holm 💽<br>659 Per Holm |          | gående kald 6               |
| - O                                                         |                           |          | 500 <b>Kø</b>               |
| 12:00 13:00 14:00 15:00 16:00                               |                           |          | 00:05<br>04:07              |
| -                                                           |                           |          |                             |
|                                                             |                           |          | 53                          |
| Antal udgående kald 6                                       | Antal udgående kald 1     | Opkald:  | 3<br>1                      |
| Lars Jessen                                                 | Jørn Nielsen              | Service: | 84,9% (8s)                  |
| 📞 276 Lars Jessen                                           | 📞 262 Jørn Nielsen        | Vente    | atører<br>er i kø           |
| 01:39 23456789 00:01 23456789 234<br>C Lægehuset Dansk Trap |                           | 2345     | 6789 Dansk Trap             |
| Antal kald 24 Antal kald 5                                  |                           |          |                             |
| Antal indgående kald 17 Antal indgående kald 1              |                           |          |                             |
| Antal udgående kald 7                                       | Antal udgående kald 4     |          |                             |

Communicator effektiviserer virksomhedens aktuelle telekommunikation i ét vindue på din pc.

### Indholdsfortegnelse

| Introduktion                     |
|----------------------------------|
| Intuitiv og effektiv 4           |
| Om manualen 4                    |
| For at komme i gang4             |
| Download                         |
| Bruger login og password 4       |
| Overblik                         |
| Overblik over funktionerne       |
| Statuslamper 6                   |
| Statuslamper                     |
| Opkald6                          |
| Opkald6                          |
| Genopkald7                       |
| Fritekstsøgning7                 |
| Modtag, omstil og træk opkald 8  |
| Indgående opkald 8               |
| Blind omstilling                 |
| Ledsaget omstilling              |
| Træk opkald 11                   |
| SMS og mail 12                   |
| Send SMS12                       |
| Send mail                        |
| Opsætning af programmet 14       |
| Indstillinger                    |
| Generelt                         |
| Vis eller skjul                  |
| Udseende15                       |
| Genvejstaster                    |
| Programmer                       |
| Beskeder                         |
| Overvåg                          |
| Avanceret                        |
| Vis overblik                     |
| Importer kontaktpersoner         |
| SMS historik                     |
| Beskrivelse af funktioner        |
| Mus over navn: Antal opkald      |
| Venstreklik på navn: Kalender 28 |
| Højreklik på navn: Funktioner    |
| Egne status lamper               |

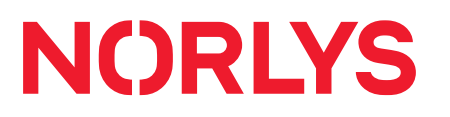

| Ændre status                | 30 |
|-----------------------------|----|
| Øvrige funktioner           | 31 |
| Konferencerum               |    |
| Køstatistik                 |    |
| Favoritgrupper              | 32 |
| Ny gruppe                   | 32 |
| Ny kontaktperson til gruppe | 33 |

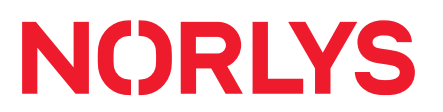

### Introduktion

| Intuitiv og effektiv |                                                                                                    |
|----------------------|----------------------------------------------------------------------------------------------------|
|                      | Communicator effektiviserer ganske enkelt virksomhedens telekommunikation – og                                                                                             |
|                      | har en enkel og intuitiv brugerflade. Her er nogle af fordelene:                                                                                                    |
|                      | <ul> <li>Fuldt overblik på et enkelt skærmbillede</li> </ul>                                                                                                    |
|                      | <ul> <li>Alle opkald vises med telefonnummer og navn</li> </ul>                                                                                                    |
|                      | <ul> <li>Vælg selv, hvilke kolleger og køer, du ønsker at se</li> </ul>                                                                                                    |
|                      | <ul> <li>Farvekodning viser, hvilke numre der er optaget eller ledige</li> </ul>                                                                                           |
|                      | <ul> <li>Omstil samtaler til virksomhedens medarbejdere eller til dine kontakter</li> </ul>                                                                                |
|                      | <ul> <li>Status over opkaldskøer, seneste opkald og igangværende opkald</li> </ul>                                                                                         |
|                      | <ul> <li>Synkroniserer med Outlook og Google kalendere</li> </ul>                                                                                                    |
|                      | <ul> <li>Dagsstatistik for telefonkøen gør det let at lokalisere eventuelle flaskehalse</li> </ul>                                                                         |
|                      | <ul> <li>Med et par klik kan du sende sms og mail til virksomhedens medarbejdere eller til<br/>dine kontakter</li> </ul>                                                   |
|                      | <ul> <li>Drag and drop funktion til hurtige ændringer af opsætningen, ved eksempelvis at</li> </ul>                                                                        |
|                      | samle medarbejderne i salgsafdeling, teknisk afdeling eller andre grupperinger                                                                                             |
|                      | • Og meget mere                                                                                                    |
| Om manualen          |                                                                                                    |
|                      | Denne manual vil guide dig igennem de forskellige muligheder og funktioner i pro-<br>grammet.                                                                              |
|                      | For at komme i gang                                                                                                    |
| Download             |                                                                                                    |
|                      | For at komme i gang skal du downloade Communicator.<br>http://software.DOMÆNE.dk/                                                                                          |
| Bruger login og      |                                                                                                    |
| password             | Efter download starter programmet, og du skal taste dit brugernavn og din adgangs-<br>kode (User Name og Password).<br>Kontakt din teleleverandør, hvis du ikke har dette. |
|                      |                                                                                                    |

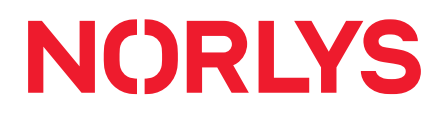

### **Overblik**

**Overblik over** funktionerne

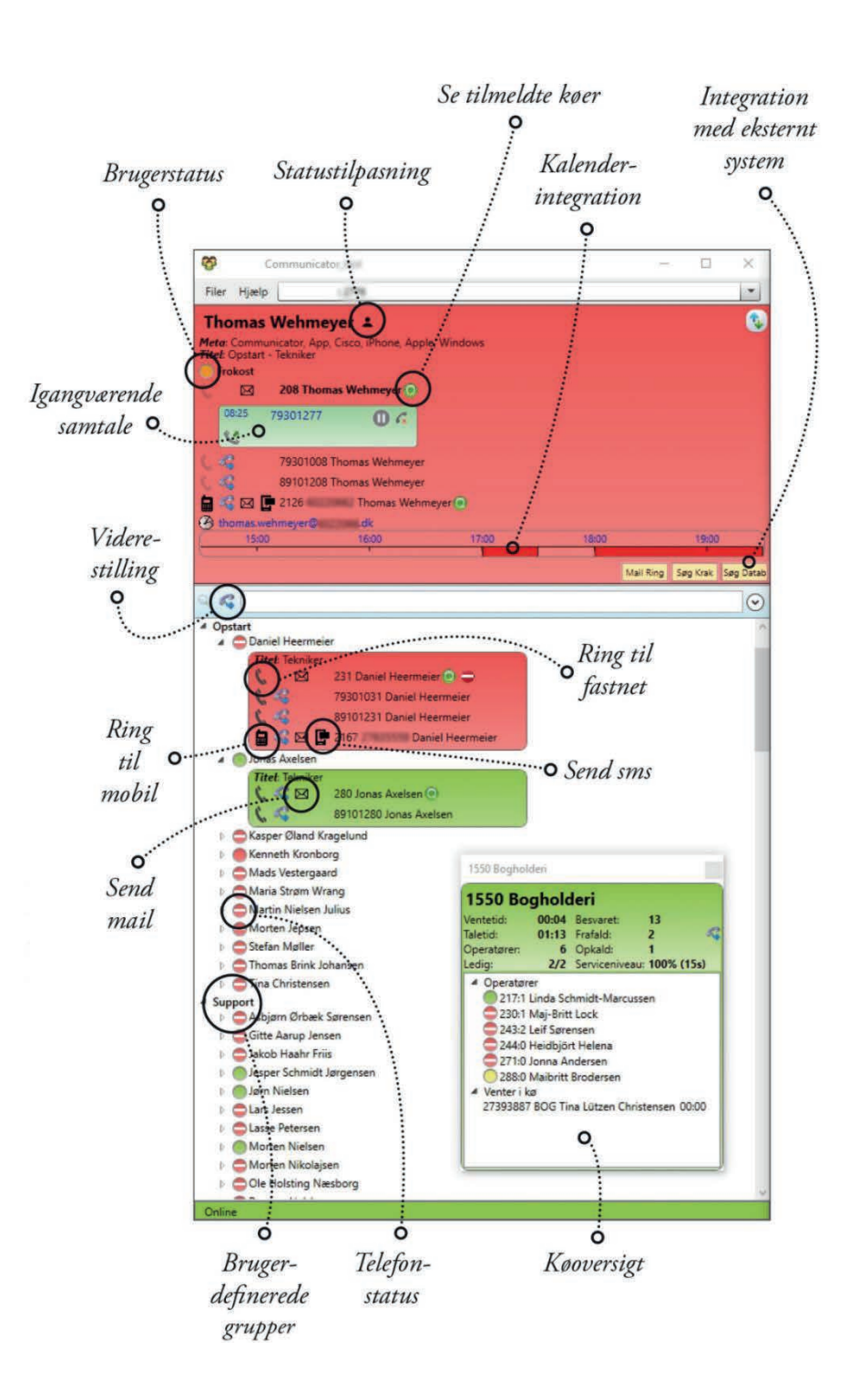

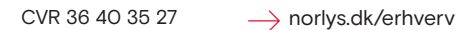

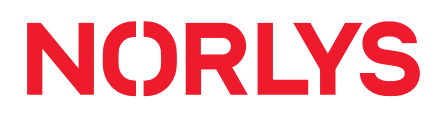

### Statuslamper

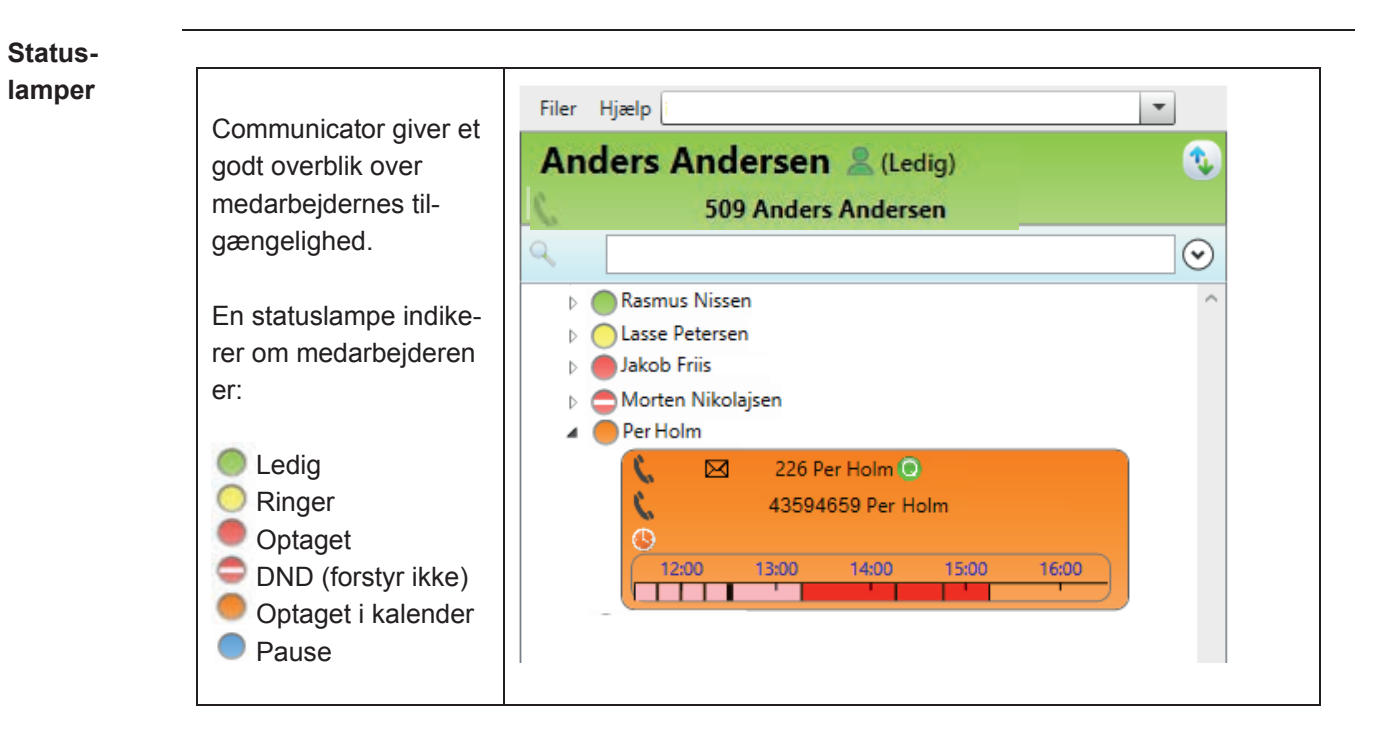

### Opkald

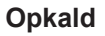

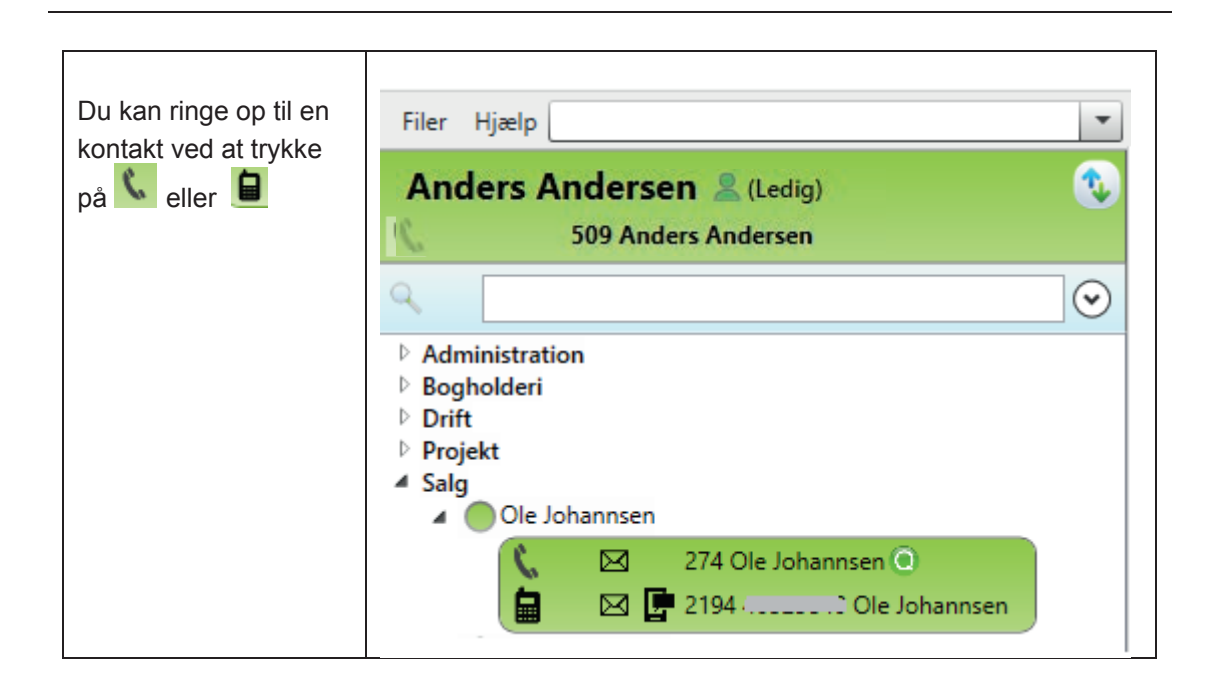

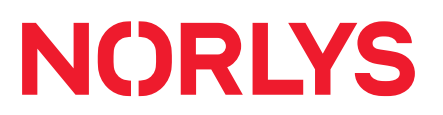

### Genopkald

| Du kan nemt        |                           |                    |
|--------------------|---------------------------|--------------------|
| lave et genop-     | Filer Hjælp               | -                  |
| kald til den se-   |                           |                    |
| neste, du har      | Anders Andersen 🙎 (Ledig) | <b>V</b>           |
| ringet til, ved at | 509 Anders Andersen       | Genopkald 43584659 |
| klikke på denne    |                           | Genopkald 45504055 |
| knap: 🕓            | 9                         | ♥                  |
|                    | Administration            |                    |
|                    | Bogholderi                |                    |
|                    | ▷ Drift                   |                    |
|                    | Projekt                   |                    |

### Fritekstsøgning

| Du kan hurtigt finde      | Filer Hjælp                                        |
|---------------------------|----------------------------------------------------|
| frem til en kontakt ved   | Anders Andersen & (Ledig)                          |
| at taste et navn eller et | 500 A - L - A - L                                  |
| telefonnummer i fri-      | Sug Anders Andersen                                |
| tekstfeltet.              | ▶ 30808080                                         |
| Du kan også taste et      | Søg på: 🗌 Nummer 🗌 Navn 🛄 Titel 🔲 E-mail 🔲 Tekst 📀 |
| vilkårligt telefonnum-    |                                                    |
| mer efterfulgt af Enter   |                                                    |
| og ringe op herfra.       |                                                    |
|                           |                                                    |
| Om nødvendigt kan du      |                                                    |
| målrette din søgning      |                                                    |
| ved at klikke i en af     |                                                    |
| boksene her.              |                                                    |

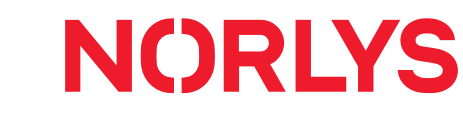

#### Modtag, omstil og træk opkald

#### Indgående opkald

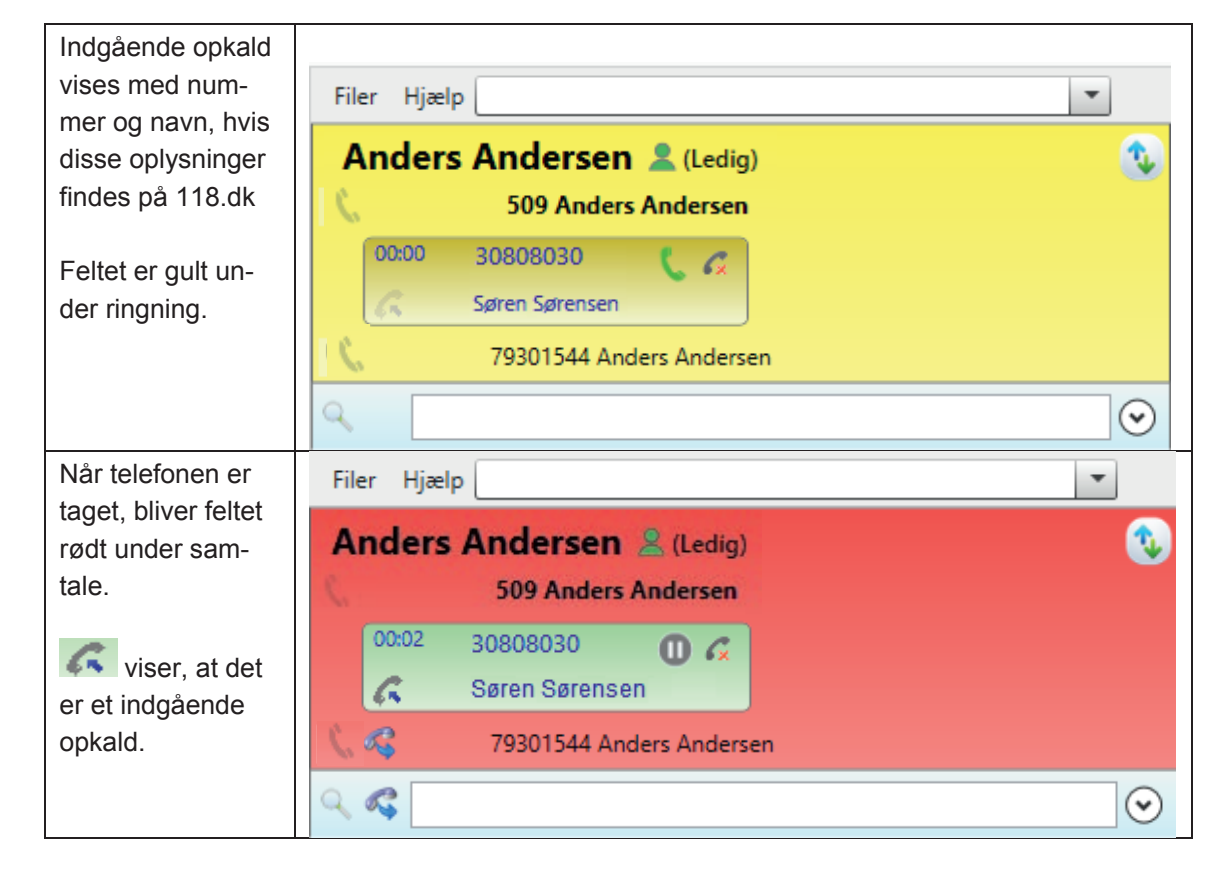

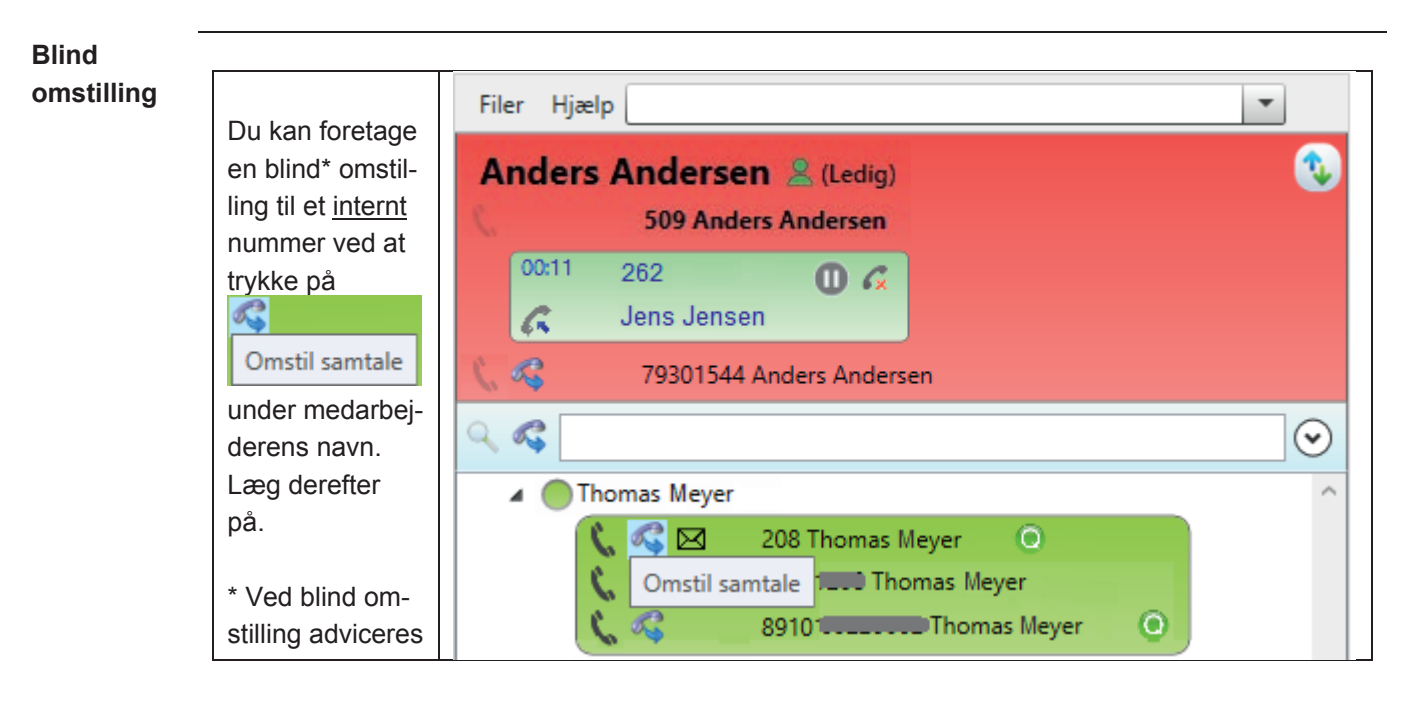

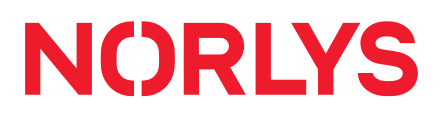

| modtageren | T |
|------------|---|
| ikke.      |   |

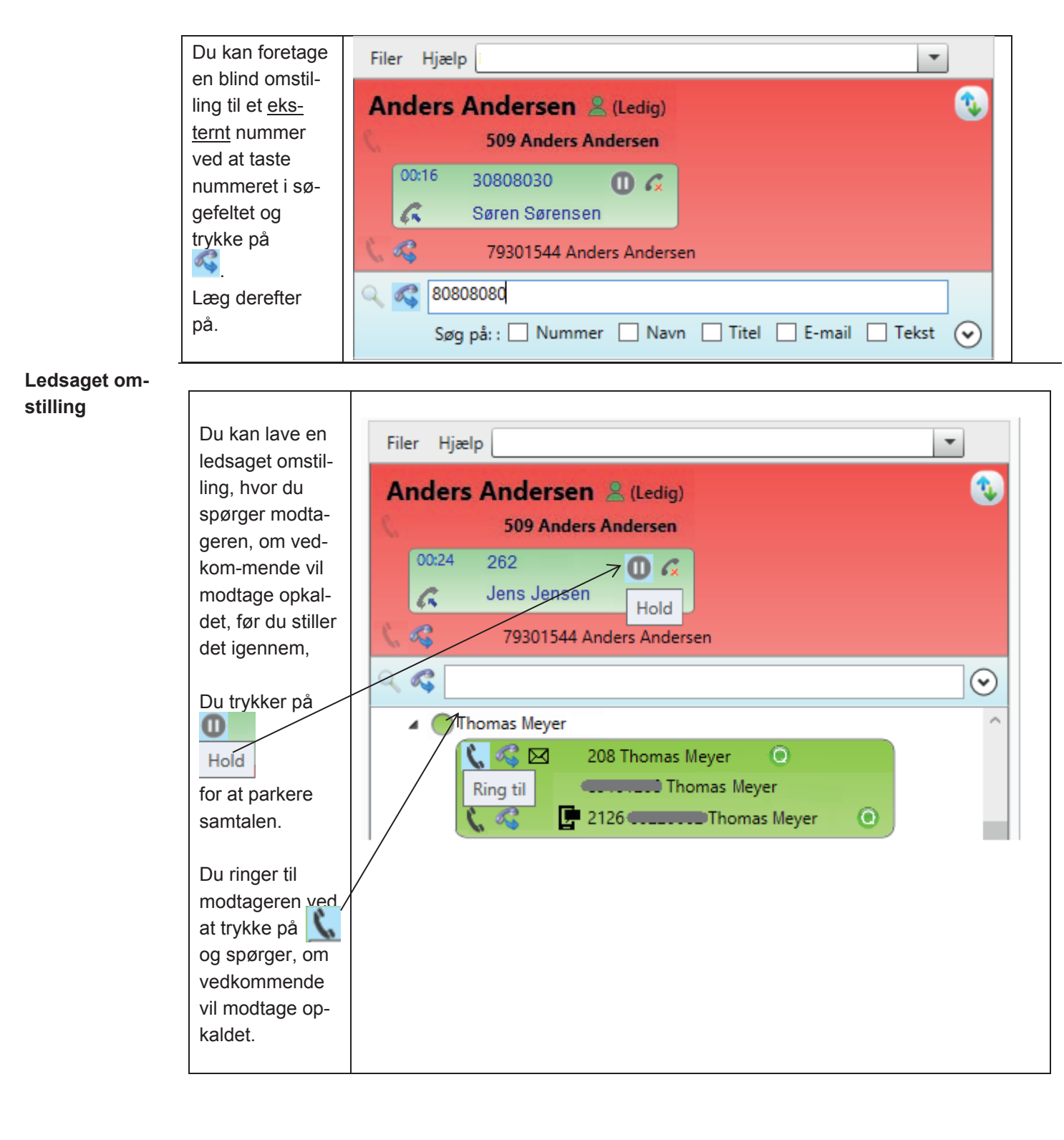

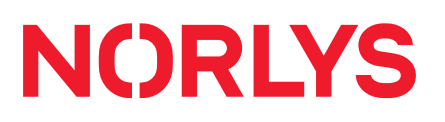

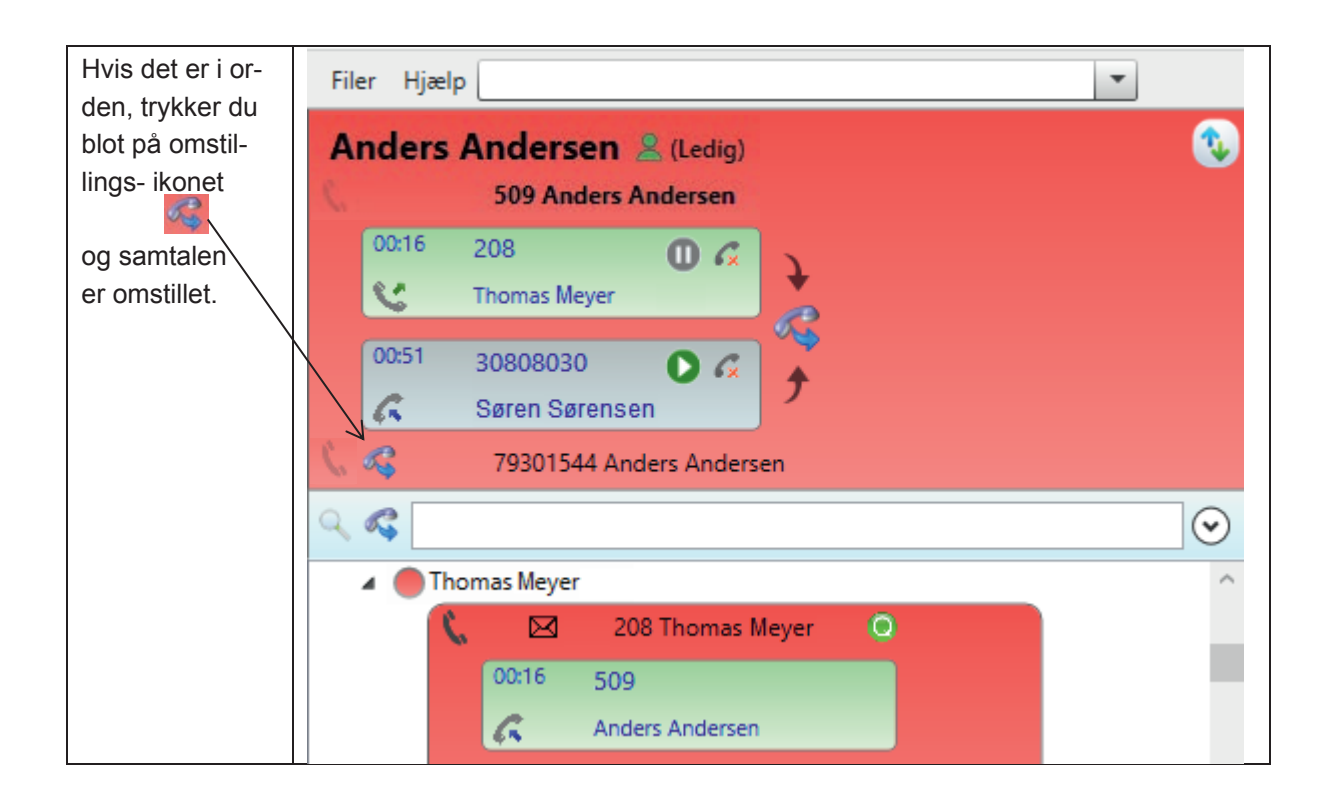

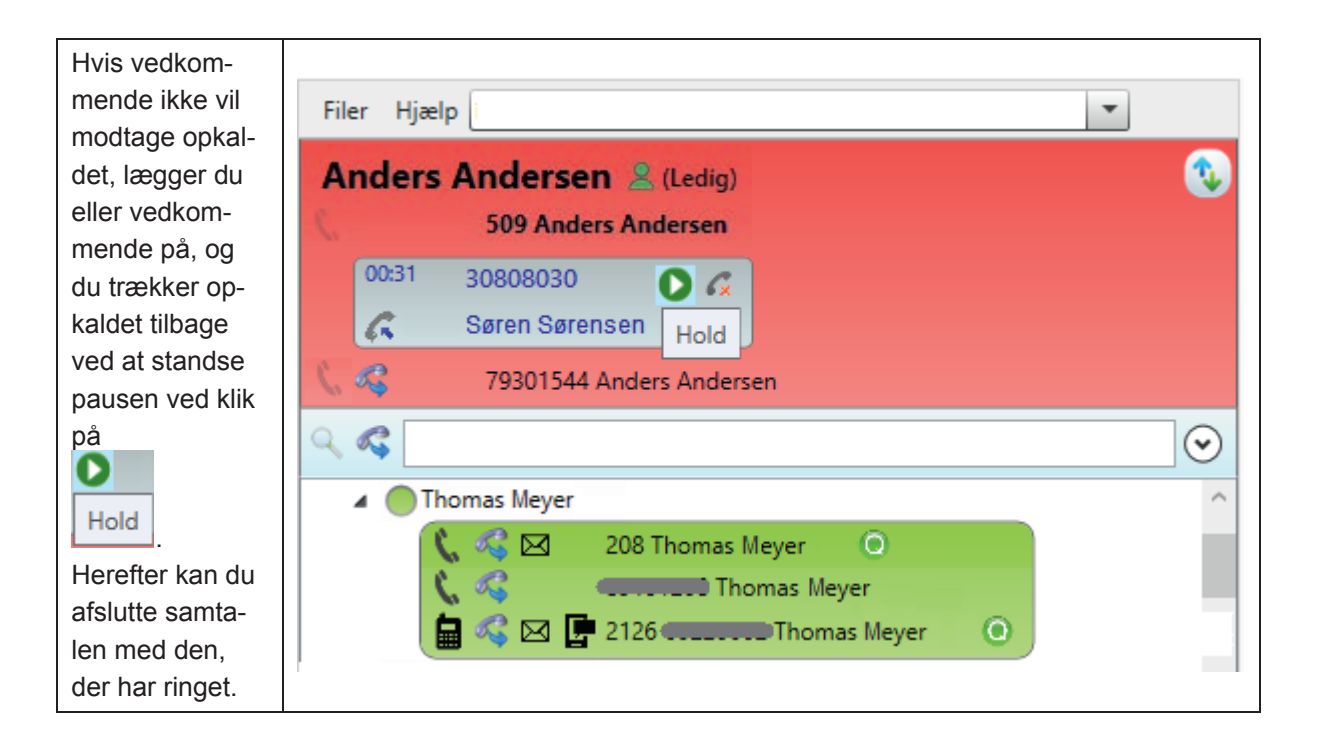

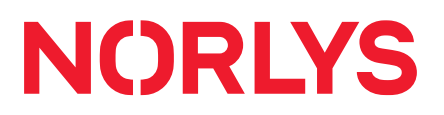

### Træk opkald

| Du kan trække et op-<br>kald fra en telefon,<br>der ringer.<br>Du kan trække opkal-<br>det ved at højreklikke<br>på det indgående op-<br>kald til en telefon.<br>Opkaldet bliver nu be-<br>svaret af dig. | Filer Hjælp<br>Anders Andersen & (Ledig)<br>509 Anders Andersen<br>Support<br>Asbjørn Sørensen<br>Andet<br>Madet<br>Søren Sørensen & Tag kald                                                                                                    |
|----------------------------------------------------------------------------------------------------|----------------------------------------------------------------------------------------------------|
| Du kan også trække<br>et opkald fra en kø,<br>hvor der er én, der<br>venter.                                                                                                    | Filer Hjælp          Anders Andersen & (Ledig)         509 Anders Andersen                                                                                                    |
| Du klikker på køen og<br>trækker opkaldet ved<br>at højreklikke på op-<br>kaldet i køen.<br>Opkaldet bliver nu be-<br>svaret af dig.                                                                      | <ul> <li>Køer</li> <li>1500 Salg</li> <li>Ventetid: 00:03 Besvaret: 13<br/>Taletid: 03:12 Frafald: 5<br/>Operatører: 32 Opkald: 1<br/>Ledig: 20 Serviceniveau:84,6% (8s)</li> <li>Operatører</li> <li>Venter i kø<br/>30808030 Søren Sørensen 00:02</li> <li>Tag kald</li> </ul> |

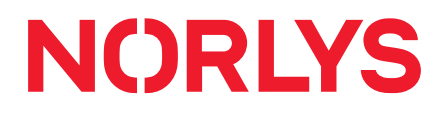

### SMS og mail

#### Send SMS

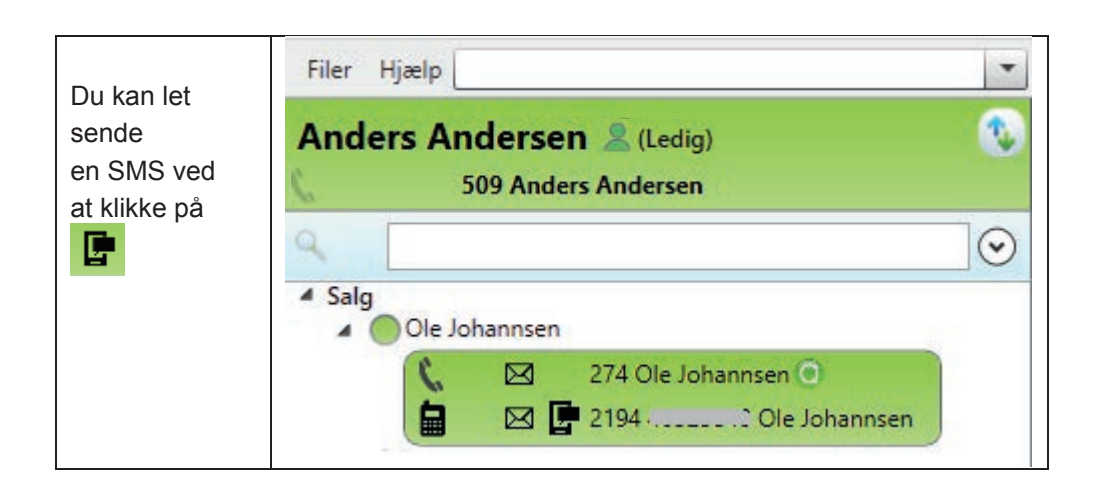

| Du kan sende<br>en SMS til en<br>gruppe ved at<br>højreklikke på<br>gruppen. | Filer Hjælp Anders Andersen & (Ledig) 509 Anders Andersen 79301544 Anders Andersen |
|------------------------------------------------------------------------------|------------------------------------------------------------------------------------|
|                                                                              | Administration     Boghol-test                                                     |
|                                                                              | Ny gruppe<br>Udfold<br>Sammenfold<br>Send mail                                     |
|                                                                              | Send SMS                                                                           |

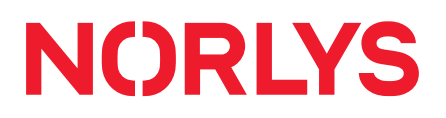

| Derefter kan du<br>evt. fravælge<br>personer i<br>gruppen, der<br>ikke skal mod-<br>tage SMS. | Vælg kontaktpersoner for<br>Vælg alle<br>Navn Hans Hansen<br>Mobil +4523456789<br>Navn Jens Jensen<br>Mobil +4534567890<br>Navn Peter Petersen<br>Mobil +4545678901 | SMS<br>Send SMS -<br>Send SMS<br>Fra: +4512345678<br>Tit: +45234567890, +4545678901<br>SMS: |
|-----------------------------------------------------------------------------------------------|----------------------------------------------------------------------------------------------------|---------------------------------------------------------------------------------------------|
|                                                                                               | Godkend                                                                                                    | 0 / 160<br>Send Fortryd                                                                     |

#### Send mail

| Du kan sende                              | Filer Hjælp                                                                                                    |
|-------------------------------------------|----------------------------------------------------------------------------------------------------|
| en mail<br>ved at klikke<br>på 🖾.         | Anders Andersen & (Ledig)                                                                                                   |
| Dit standard-<br>mailprogram vil<br>åbne. | <ul> <li>Administration</li> <li>Bogholderi</li> <li>Drift</li> <li>Projekt</li> <li>Salg</li> <li>Ole Johannsen</li> </ul> |
|                                           | <ul> <li>K ≥ 274 Ole Johannsen </li> <li>K ≥ 2194 ·</li> <li>Cle Johannsen</li> </ul>                                       |

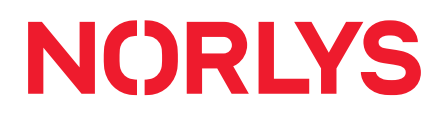

### **Opsætning af programmet**

### Indstillinger

Opsætningen af Communicator fremgår af det følgende. Du vælger: **Filer -> Indstillinger** 

#### Generelt

| Communicator sætter                                                                                                    | Generelle indstillinger: Tilpas din generelle opsætning                                                                                                    |
|----------------------------------------------------------------------------------------------------|----------------------------------------------------------------------------------------------------|
| automatisk dit navn, te<br>lefon til opkald og evt.<br>mobiltelefon til SMS.<br>Du kan evt. vælge mel<br>lem flere telefoner til o | - Information<br>Mit navn: Anders Andersen  Telefon til opkald: 509 Anders Andersen Telefon til SMS: IP for 509 : 172.16.1.56 D- IP for 509 : 172.16.1.56 D Lås IP-adresse Jeg bruger headset                                                                                                    |
| Hvis du har en bordtele<br>fon, kan du låse din IP<br>adresse, hvis dit net-<br>værk kræver det.                                   | <ul> <li>Kør automatisk ved opstart</li> <li>Forstyr ikke (DND) aktiveres når computeren låses</li> <li>Åbn overblik automatisk</li> <li>Forstyr ikke (DND) aktiveres ved pauseskærm</li> <li>Minimér til systembakke</li> <li>Deaktiver forstyr ikke (DND) ved opstart</li> <li>Vis eksterne numre</li> <li>Læg Communicator forrest når kald besvares</li> </ul> |
| Du skal angive, om du<br>bruger headset.                                                                                           |                                                                                                    |

I de generelle indstillinger er der også følgende muligheder:

| <u> </u>                                     |                                                   |
|----------------------------------------------|---------------------------------------------------|
| Communicator vil starte op, når du log-      | Kør automatisk ved opstart                        |
| ger ind på din pc.                           |                                                   |
| Din telefon sættes på "Forstyr ikke", når    | Forstyr ikke (DND) aktiveres når computeren låses |
| du låser din pc.                             |                                                   |
| Din telefon sættes på "Forstyr ikke", når    | Forstyr ikke (DND) aktiveres ved pauseskærm       |
| din pauseskærm aktiveres.                    |                                                   |
| "Forstyr ikke" på din telefon vil blive de-  | Deaktiver forstyr ikke (DND) ved opstart          |
| aktiveret, når Communicator starter.         |                                                   |
| Foruden lokalnummeret vil dine kontak-       | Vis eksterne numre                                |
| ters evt. eksterne numre vil blive vist.     |                                                   |
| Hvis minimeret, popper Communicator          | Læg Communicator forrest når kald besvares        |
| op, når opkald besvares.                     |                                                   |
| De 5 sidste opkald til og fra kunden vil     | Vis opkaldshistorik                               |
| blive vist, når kunden ringer ind, eller der |                                                   |
| ringes op til kunden.                        |                                                   |
| Communicator Overblik* vil åbne hver         | Abn overblik automatisk                           |
| gang, du starter Communicator op. *se        |                                                   |
| side 24                                      |                                                   |
|                                              |                                                   |

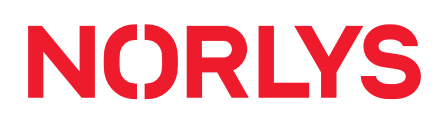

| Ved klik på 🗴 lukkes Communicator<br>ikke, men minimeres til systembakken . | Minimér til systembakke |
|-----------------------------------------------------------------------------|-------------------------|
|                                                                             |                         |

Vis eller skjul

| Under Filer ->                                                                                                    | Indstillinger                                                                                                    |                                                                                                 |
|----------------------------------------------------------------------------------------------------|----------------------------------------------------------------------------------------------------|-------------------------------------------------------------------------------------------------|
| Indstillinger -><br>Vis eller skjul                                                                                                    | Tilpas visning: Vælg det du ønsker at få vist                                                                                                    | i hovedvinduet                                                                                  |
| kan du til- og fra-<br>vælge personer og<br>køer, som du øn-<br>sker at få vist.<br>Som standard er<br>alle personer og<br>køer valgt. | <ul> <li>✓ 216 Ulla Bruhn</li> <li>✓ 2163 Leif Sørensen</li> <li>✓ 2167 Daniel Heermeier</li> <li>✓ 2169 Jesper Schmidt</li> <li>✓ 217 Linda Schmidt</li> <li>✓ 217 Linda Schmidt</li> <li>✓ 1500</li> <li>✓ 1550 Bogholderi</li> <li>✓ 1500</li> <li>✓ 1550 Bogholderi</li> <li>✓ 1510 Morgen Kø 7-8</li> <li>✓ 1555 IT</li> <li>✓ 1525</li> <li>✓ 1560 Portering</li> <li>✓ 1530 Opstart</li> <li>✓ 1564</li> <li>✓ 1535 Salg</li> <li>✓ 1565 Sekretærse</li> <li>✓ Vælg alle</li> </ul> | <ul> <li>✓ 2180</li> <li>✓ 2184</li> <li>✓ 2189</li> <li>✓ 219 Niels</li> <li>✓ 2191</li> </ul> |

### Udseende

|                                           | Indstillinger                 |
|-------------------------------------------|-------------------------------|
| Under Filer -><br>Indstillinger ->        | Udseende: Tilpas statusfarver |
| Udseende<br>kan du for den enkelte status | Online: A                     |
| vælge de farver, som du øn-               | Ringer/Ringer op: A           |
| sker.                                     | Taler:                        |
|                                           | Forstyr ikke:                 |
|                                           | Pause:                        |
|                                           | Optaget i kalender:           |
|                                           | Offline: A                    |
|                                           | Gendan farver                 |
|                                           |                               |

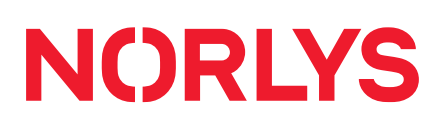

| aster |                                                                                                    | Genvejstaster: Vælg genvejstast                                                                          |
|-------|----------------------------------------------------------------------------------------------------|----------------------------------------------------------------------------------------------------|
|       | Under Filer -><br>Indstillinger -> Genveistaster                                                                                        | ☑ Tillad tastaturgenveje                                                                                 |
|       | kan du vælge dine egne gen-<br>vejstaster for hhv. at besvare te-<br>lefonen, at lægge på, at ringe op<br>til et markeret telefonnummer | Aktiv Handling Ctrl Shift Alt Tast<br>Besvar<br>Læg på<br>Ring op<br>Ledsaget viderestilling             |
|       | samt at lave en ledsaget omstil-<br>ling.                                                                                               | <ul> <li>Genvejstaster - Redigeringsvindue</li> <li>Definer genvejstaster</li> <li>Besvar</li> </ul>     |
|       | - Sæt flueben i " <b>Tillad tastatur-</b><br>genveje".                                                                                  | Ctrl Shift Alt                                                                                           |
|       | - Marker en eller flere " <b>Handlin-</b><br>ger".                                                                                      | Aktiv         Godkend         Fortryd           Tast den kombination du ønsker at benytte         Redige |
|       | - Klik på " <b>Rediger</b> ".                                                                                                    |                                                                                                    |
|       | - Vælg genvejstaster, som kan<br>kombineres med Ctrl, Shift, Alt<br>og en anden tast.                                                   |                                                                                                    |
|       | <ul> <li>Klik på "Aktiv", hvis de valgte<br/>genvejstaster skal gøres aktive.</li> </ul>                                                |                                                                                                    |
|       | - Klik på " <b>Godkend</b> ".                                                                                                    |                                                                                                    |

### Programmer

Under Filer -> Indstillinger -> Programmer kan du manualt eller automatisk ved forskellige hændelser få Communicator til at lave webopslag vist i programmet (Communicator) eller i en browser. Som eksempel vises her, at der automatisk vil blive foretaget et opslag på det indgående telefonnummer i Krak ved opkaldets

I stedet for et automatisk opslag, kan du ved at fjerne fluebenet i Kør automatisk få en knap, hvor du manuelt foretager opslaget.

start.

| automatisk   websted - Filsti   indkommende - |                                   |
|-----------------------------------------------|-----------------------------------|
| <b>P</b>                                      |                                   |
| ✓ Kør automatisk                              |                                   |
| Indgående ved: opkalds start                  | ~                                 |
| Webside                                       | O Open url website in program     |
| O Program                                     | Aben url/webside i browseren      |
|                                               | Kald url/webside                  |
| Parameter                                     | -%C2%R9acc                        |
| Nedenstående parametre kan vælges og brug     | ges i ovenstående program/webside |
| Indringende navn Dette vil indsætte navnet p  | på den der ringer op              |
| Indringende nummer Dette vil indsætte num     | imeret på den der ringer op       |
| Eget navn Dette vil indsætte dit eget navn    |                                   |
| Eget nummer Dette vil indsætte dit eget num   | nmer                              |
| Dato Dette vil indsætte den nuværende dato    | D .                               |
| Tidspunkt Dette vil indsætte den nuværende    | tid                               |
| Dato + Tidspunkt Dette vil indsætte den nuv   | ærende dato og tid                |
|                                               | -                                 |

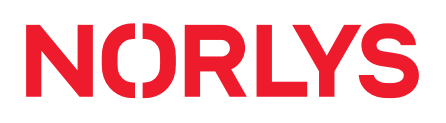

| Et andet eksem-<br>pel kunne være<br>at logge opkald<br>med de viste pa-<br>rametre i en eks-<br>tern database<br>ved at kalde en<br>url/webside | <ul> <li>Kør automatisk</li> <li>Indgående ved: opkalds start v</li> <li>Webside Open url website in program</li> <li>Program Åben url/webside i browseren</li> <li>Kald url/webside</li> <li>http://192.168.11.137/log.php?nummer=&lt;%CallerNumber%&gt; Vælg program</li> </ul>                                                                                                    |
|----------------------------------------------------------------------------------------------------|----------------------------------------------------------------------------------------------------|
|                                                                                                    | Nedenstående parametre kan vælges og bruges i ovenstående program/webside<br>Indringende navn Dette vil indsætte navnet på den der ringer op<br>Indringende nummer Dette vil indsætte nummeret på den der ringer op<br>Eget navn Dette vil indsætte dit eget navn<br>Eget nummer Dette vil indsætte dit eget nummer<br>Dato Dette vil indsætte det aktuelle dato<br>Tidspunkt Dette vil indsætte det aktuelle tidspunkt<br>Dato + Tidspunkt Dette vil indsætte aktuel dato og tidspunkt<br>Godkend Fortryd |

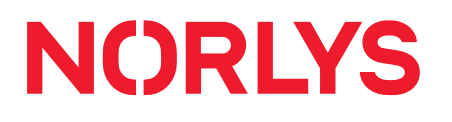

| Du kan også<br>vælge at køre et<br>program på din<br>pc ved forskel-<br>lige hændelser.<br>Som eksempel<br>vises her, at der<br>laves en knap<br>" <b>Send Mail</b> ",<br>som kan sende<br>en mail fra mail-<br>program-met<br>Thunderbird<br>med en besked<br>om, at der skal<br>ringes til det<br>" <b>indringende</b> | <ul> <li>Kør automatisk</li> <li>Name:</li> <li>Webside</li> <li>Program</li> <li>"C:\Program Files (x86)\Mozilla Thunderbird\thunderbird.exe"</li> <li>Vælg program</li> <li>Parameter</li> <li>-compose "to=",subject='Ring til &lt;%CallerNumber%&gt; ',body=' &lt;%CallerNumber%&gt; har ringet</li> <li>Nedenstående parametre kan vælges og bruges i ovenstående program/webside</li> <li>Indringende navn</li> <li>Dette vil indsætte navnet på den der ringer op</li> <li>Eget navn</li> <li>Dette vil indsætte dit eget navn</li> <li>Eget nummer</li> <li>Dette vil indsætte dit eget nummer</li> <li>Dato</li> <li>Dette vil indsætte den nuværende dato</li> <li>Tidspunkt</li> <li>Dette vil indsætte den nuværende tid</li> <li>Dato + Tidspunkt</li> <li>Dette vil indsætte den nuværende dato og tid</li> </ul> |
|----------------------------------------------------------------------------------------------------|----------------------------------------------------------------------------------------------------|
| evt. med oplys-<br>ning om nuvæ-<br>rende dato og                                                                                                    | Godkend Fortryd                                                                                                    |
| tidspunkt.                                                                                                    | Ander Anders Andersen & (Ledig)                                                                                                    |

### Beskeder

| Under Filer -> Indstil-<br>linger -> Beskeder<br>kan du lave dine egne<br>skabeloner til brug i<br>emails og SMS.<br>I dette eksempel vil<br>teksten blive udfyldt<br>med det Indringende<br>nummer og Dato +<br>Tidspunkt. | Skabelon         Navn       Ring Retur - Venlig         Overskrift       Ring til <%CallerNumber%>         Tekst       Hej,         Vil du ringe retur til <%CallerNumber%>         Jeg modtog kaldet <%DateTime%>         Nedenstående parametre kan vælges og bruges i ovenstående program/webside         Indringende navn       Dette vil indsætte navnet på den der ringer op         Indringende nummer       Dette vil indsætte nummeret på den der ringer op         Eget navn       Dette vil indsætte dit eget navn         Eget navn       Dette vil indsætte dit eget nummer         Dato       Dette vil indsætte den nuværende dato         Tidspunkt       Dette vil indsætte den nuværende tid         Dato + Tidspunkt       Dette vil indsætte den nuværende dato og tid |
|----------------------------------------------------------------------------------------------------|----------------------------------------------------------------------------------------------------|
| Når du har lavet dine<br>skabeloner, kan du un-<br>der et aktivt opkald<br>- højreklikke på en<br>kontakts mobilikon<br>- vælge en forberedt<br>skabelon<br>- og derefter sende<br>SMS'en.                                  | Filer Hjælp  Anders Andersen இ (Ledig)  509 Anders Andersen  00:02 262  Jens Jensen  79301544 Anders Andersen  79301544 Anders Andersen  79301544 Anders Andersen  240 Jes Wonberg  240 Jes Wonberg  240 Jes Wonberg  3584659 Jes Wonberg  368 617 23456789 Jes Wonberg  368 Ring Retur - Venlig  369 Ring Retur - Høflig                                                                                                    |

| Du kan ligeledes un-<br>der et aktivt opkald<br>højreklikke på en kon-<br>takts emailikon, vælge<br>en forberedt skabelon<br>og sende email'en,<br>som vil se sådan ud. | Ny meddelelse: Ring til 262       -         Eller Bediger Vis Indsæt Formater Valamiligheder Funktioner Hjælp         Send       ✓ Stavekontrol         Fra:       Thomas Vistor         Fra:       Thomas Vistor         Emme:       Ring til 262         Alm. tekst       ✓ Variabel bredde         Vil du ringe retur til 262.         Jeg modtog opkaldet 18-02-2016 10:28 | × |
|----------------------------------------------------------------------------------------------------|----------------------------------------------------------------------------------------------------|---|
|----------------------------------------------------------------------------------------------------|----------------------------------------------------------------------------------------------------|---|

### Overvåg

|                                                                                                    | Indstillinger – 🗖 🗙                                                                                                    |
|----------------------------------------------------------------------------------------------------|----------------------------------------------------------------------------------------------------|
| Under Filer -> Ind-<br>stillinger -> Over-                                                                                       | Overvåg: Få besked når en kollega skifter status til den der er relevant for dig                                                                                 |
| våg<br>kan du få en be-<br>sked, når en kollega<br>skifter status. Se<br>side 30.                                                | Navn Nuværende status Venter på                                                                                                    |
| Klik på<br>Vælg navn og øn-<br>sket status, som du<br>ønsker besked om.<br>F.eks. når Cristian<br>Petersen går til fro-<br>kost. | Giv besked når:<br>Ledig<br>Optaget<br>Optaget - Ude<br>Ferie/Fri<br>Syg<br>Pause<br>Frokost<br>Gået for i dag<br>Andet<br>Tilføj<br>Fjern<br>Godkend<br>Fortryd |

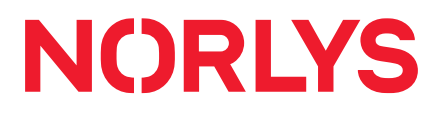

| Nên Oristian Datan                                   | Status ændret                                    |
|------------------------------------------------------|--------------------------------------------------|
| sen går til frokost,<br>vil du få denne be-<br>sked. | Christian Petersen ændrede status til: Frokost   |
|                                                      | ОК                                               |
| En anden måde du                                     |                                                  |
|                                                      | Filer Hjælp                                      |
| på en person: højre-<br>klik på navnet.              | Anders Andersen 🙎 (Ledig)<br>509 Anders Andersen |
|                                                      |                                                  |
|                                                      | ▲ Bogholderi                                     |
|                                                      | Christian Petersen                               |
|                                                      | 📞 🖂 🛛 Overvåg status                             |

#### Avanceret

Under Filer -> Indstillinger -> Avanceret kan du foretage avancerede indstillinger.

Systemet tilbyder en opkaldsservice, hvor du fra et givet program kan kontakte din pc lokalt via et URL\* og dermed f.eks. få telefonen til at ringe til et telefonnummer fra programmet.

Aktiver URL opkaldsservice

| ringe til et telefonnummer     | fra programmet.         |                                                             |
|--------------------------------|-------------------------|-------------------------------------------------------------|
| * URL'er:                      |                         |                                                             |
| Ring til et telefonr .:        | http://localhost:8733/  | /CallNumber?number=??                                       |
| Omstil et opkald:              | http://localhost:8733/  | /transfer?number=??                                         |
| Besvar et opkald:              | http://localhost:8733/  | /transfer?number=??                                         |
| Afslut et opkald:              | http://localhost:8733/  | /hangupcall                                                 |
| Tilføj lokalnr. til kø:        | http://localhost:8733/  | /queuein?queue=??&extension=??&priority=??                  |
| Fjern lokalnr. fra kø:         | http://localhost:8733/  | /queueout?queue=??&extension=??                             |
| Forstyr ikke aktiveret:        | http://localhost:8733/  | /dndon                                                      |
| Forstyr ikke deaktiveret:      | http://localhost:8733/  | /dndoff                                                     |
| Ved at klikke på et klikbar    | t telefonnummer på      | Brug programmet til at ringe til tel: klikbare telefonnumre |
| et site, vil din telefon ringe | e til nummeret.         |                                                             |
| Du kan deaktivere "callba      | ck opkald" og derved    | Deaktiver callback opkald                                   |
| forhindre, at Communicate      | or foretager opkald til |                                                             |
| din telefon i særlige tilfæld  | le, f.eks. hvis din te- |                                                             |
| lefon ved en fejl har fået e   | n ny IP-adresse.        |                                                             |

| Her vælger du, om evt. ændringer i dine kon-  | Synkroniser konta |
|-----------------------------------------------|-------------------|
| takter i Outlook skal synkroniseres, når Com- |                   |
| municator starter op.                         |                   |

Synkroniser kontakter fra Outlook automatisk

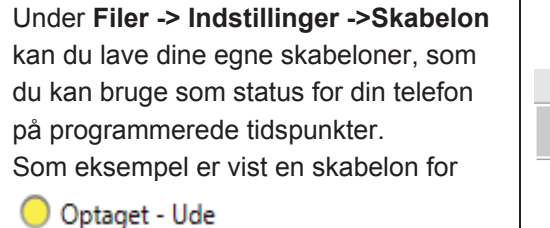

Du skal sætte **Starttidspunkt** og **Sluttidspunkt**. Alternativt kan du definere et **Tidsrum**, der angiver, hvor lang tid status'en skal vare, efter at du manuelt har aktiveret statusskabelonen (se side 30). Du kan definere

- en evt. Beskrivelse
- Starthandling og Sluthandling
- Slutstrategi
- Status ved slut.

Endelig kan du definere om statusskabelonen skal være synlig for alle.

|                          |                | Indstillinger        |                          |                  | × |
|--------------------------|----------------|----------------------|--------------------------|------------------|---|
| Avanceret: Avan          | cerede indstil | linger               |                          |                  |   |
| Aktiver UR               | 9              |                      | Statusskabelon           | er               |   |
| Brug prog<br>Deaktiver ( | Navn           | Tilstand             | Starttidspunkt           | Sluttidspunkt    |   |
| Synkronise               | Koldingt       | 🍄 Statusskabelor     | er - redigeringsvind     | due – 🗆          | x |
| Skabelon                 |                | Status               | 2 Optaget - Ude          |                  | ~ |
|                          |                | Navn                 | Koldingtur               |                  |   |
|                          |                | Starttidspunkt       | 09:00                    |                  | ▦ |
|                          |                | Sluttidspunkt        | 17:00                    |                  | ▦ |
|                          |                | Periode              | Tid mellem start- og slu | ttidspunkt       |   |
|                          |                |                      | Timer: 0 🔺 Min           | utter: 0         |   |
|                          |                | Beskrivelse          | Kundemøde                |                  |   |
|                          |                | Starthandling        | 509 - DI                 | ND til           |   |
|                          |                | Slutstrategi         | Gennemtving handling     | g ved afslutning | Ŷ |
|                          | <              | Sluthandling         | 509 - DN                 | ID fra           |   |
|                          |                | Status ved slut      | Ledig                    |                  | × |
|                          |                | Tilgængelig for alle |                          |                  |   |

**Vis overblik** Med funktionen "**Filer -> Vis Overblik**" kan du skabe dig et aktuelt overblik over telekommunikation for en afdeling og enkeltpersoner.

Du kan fra hovedvinduet med drag and drop trække enkeltpersoner, en afdeling og en kø over i Overblik vinduet.

- Grøn farve indikerer, at personen er ledig.
- Rød farve indikerer, at personen er optaget eller på DND (DoNotDisturb/forstyr ikke).
- Gul farve indikerer, at telefonen ringer, eller at personen ringer op.
- Blå farve indikerer, at telefonen er sat på pause.

| <b>6</b>                                                              | Overblik                                        | _ 🗆 🗙                                                                 |
|-----------------------------------------------------------------------|-------------------------------------------------|-----------------------------------------------------------------------|
|                                                                       | Overblik                                        | Mere                                                                  |
| Gitte Jensen                                                          |                                                 | Ole Holborg                                                           |
| 📞 235 Gitte Jensen 🛛 😑                                                |                                                 | 🐛 229 Ole Holborg                                                     |
|                                                                       | Tilpas celle<br>Brugerdefineret visning         | 00:01 23456789<br>Dansk Trap                                          |
| Antal kald 0                                                          | Slet                                            | Antal kald 14                                                         |
| Gns. taletid 00:00<br>Antal indgående kald 0<br>Antal udgående kald 1 |                                                 | Gns. taletid 02:30<br>Antal indgående kald 8<br>Antal udgående kald 6 |
| Jonas Axelsen                                                         | Hans Madsen                                     | 1500 <b>Kø</b>                                                        |
| 📞 280 Jonas Axelsen                                                   | 📞 279 Hans Madsen                               | Ventetid: 00:05<br>Taletid: 04:07<br>Operatører: 33                   |
| Antal kald 14                                                         | Antal kald 9                                    | Ledig: 19                                                             |
| Gns. taletid 05:11                                                    | Gns. taletid 02:14                              | Besvaret: 53                                                          |
| Antal indgående kald 8                                                | Antal indgående kald 8                          | Frataid: 3<br>Opkald: 1                                               |
|                                                                       | Antai udgaende kald 1                           | Service: 84.9% (8s)                                                   |
| Lars Jessen                                                           | Jørn Nielsen                                    | Dperatører                                                            |
| 📞 276 Lars Jessen                                                     | 📞 262 Jørn Nielsen                              | <ul> <li>✓ Venter i kø</li> </ul>                                     |
| 01:39 23456789                                                        | 00:01 23456789<br>Dansk Trap                    | 23456789 Dansk Trap                                                   |
| Gns. taletid 03:50                                                    | Gns. taletid 05:01                              |                                                                       |
| Antal indgående kald 17<br>Antal udgående kald 7                      | Antal indgående kald 1<br>Antal udgående kald 4 |                                                                       |

- Med drag and drop på et navn kan du let flytte navnet fra et felt til at andet.
- Ved at højreklikke kan du let fjerne et navn, og du kan ændre størrelsen af et felt.

| Du kon britoklikko i ot tomt                                                                                                    | 🍪 Brugerdefineret kontrol 🗕 🗆 🗙                                                                                                    |
|----------------------------------------------------------------------------------------------------|----------------------------------------------------------------------------------------------------|
| felt og vælge "Brugerdefine-<br>ret kontrol", hvor du kan op-                                                                                                    | Name: Statistik for alle køer                                                                                                    |
| sætte en samlet statistik for<br>flere køer, f.eks. antal besva-                                                                                                    | Statistik for alle køer                                                                                                    |
| rede kald og antal frafald.                                                                                                    | Besvaret 102                                                                                                    |
|                                                                                                    | Frafald 26                                                                                                    |
|                                                                                                    | Tilføj information Tilføj tom linje                                                                                                    |
| Ved klik på " <b>Tilføj informa-<br/>tion</b> " vises dette vindue. Her<br>kan du for valgte køer vælge<br>flg. statistikker:<br>- Besvarede kald i kø<br>- Frafald i kø<br>- Længst ventende i kø<br>- Antal ventende i kø | Besvarede kald i de valgte køer         Besvarede kald i de valgte køer         Frafald i de valgte køer         Længst ventende i de valgte køer         Antal ventende i de valgte køer         ✓         1525         ✓         1530 Opstart         ✓         1535 Salg         ✓         ✓         1545 Driftkø         ✓         1550 Bogholderi         ✓         Vælg alle         Fravælg alle |

| Mer | e                |
|-----|------------------|
| ×   | Fjern alt        |
| ¤   | Indstillinger    |
|     | Vis altid øverst |

| Under knappen "Mere", i højre øverste hjørne, kan   |  |
|-----------------------------------------------------|--|
| du bl.a.                                            |  |
| - fjerne alt                                        |  |
| - altid få vist Overblikket som det øverste vindue. |  |
|                                                     |  |

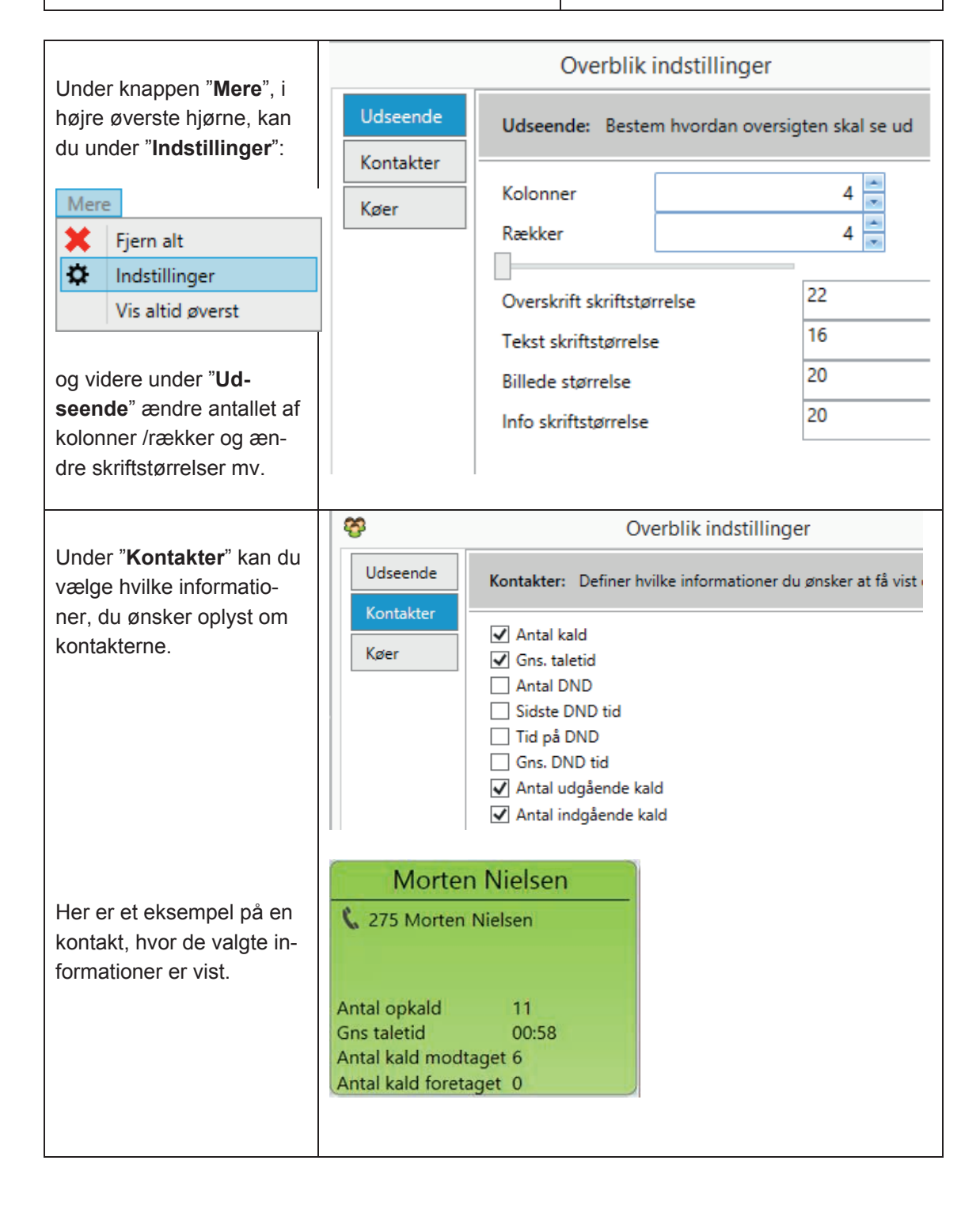

| -                                | Lodor "Krer" kon du                                                                                                    | <del>8</del>                                                                                                  | Ov                                                   | erblik indst                   | tillinger                                                   |
|----------------------------------|----------------------------------------------------------------------------------------------------|----------------------------------------------------------------------------------------------------|------------------------------------------------------|--------------------------------|-------------------------------------------------------------|
|                                  | vælge, om du vil have vist<br>antal ventende i kø.                                                                                                   | Udseende<br>Kontakter                                                                                         | Køer : Define<br>✓ Vis antal ve                      | r hvilke inforn<br>ntende i kø | nationer du ønsker                                          |
|                                  | Antal ventende i kø bliver<br>vist med et stort tal. Her er<br>der 0, der venter i køen.                                                             | Ventetid:00:02Taletid:01:32Operatører:4Ledig:0Besvaret:19Frafald:4Opkald:0Service:100%▷Operatører▷Venter i kø | 535 Salg<br>(15s)                                    | C                              |                                                             |
| Importer<br>kontakt-<br>personer | /<br>/ed et par klik kan du importer                                                                                                    | re dine kontak-                                                                                               | g Google                                             |                                |                                                             |
| τι<br>Τ<br>Γ<br>Ο                | er fra dit mailprogram eller en<br>ryk:<br>filer -> Importer kontaktpers<br>Google/ Outlook/CSV file                                                 | CSV fil.                                                                                                    | Outlook                                              |                                |                                                             |
| C                                | SV filen skal være kommaser       A     B       1     Name     Phone1     Phone1       2     Test1     85478541     3       3     Test2     85478541 | Dareret og opbygge<br>C D<br>ne2 Phone3<br>85478541                                                           | t som vist.<br>E Mobile1 Mot<br>13245678<br>13245678 | F Mobi<br>13245678             | G H<br>le3 Email<br>13245678 testn@test.dk<br>testn@test.dk |
| SMS historik                     |                                                                                                    | ş                                                                                                    |                                                      |                                | _ D <b>X</b>                                                |
| N<br>d<br>fr                     | /led et par klik kan du se<br>le SMS'er, du har sendt<br>ra Communicator.                                                                            | SMS histor                                                                                                    | 'İK<br>Besked<br>Ringer du når det ş                 | passer ind.                    |                                                             |

| fra Communicator      | Sendt KI.           | 10   | besked                                                                  |
|-----------------------|---------------------|------|-------------------------------------------------------------------------|
| na ooninnanicator.    | 30-07-2015 10:01:04 | +45  | Ringer du når det passer ind.                                           |
|                       | 29-07-2015 08:38:04 | +45  | Anne er på sagen. Hun ringer til dig når det er ok.                     |
|                       | 22-07-2015 13:40:47 | +45  | Hej Søren,                                                              |
| Trvk <sup>.</sup>     |                     |      | Jeg har en kunden som venter på et tilbud fra dig. Skal jeg give den vi |
| i i j i i             | 01-07-2015 08:41:51 | +45  | Du skal ringe til Jakob                                                 |
| Filer -> SMS historik | 30-06-2015 08:48:03 | +45. | Hej Kenneth.                                                            |
|                       |                     |      | Husk møde imorgen kl. 8!                                                |
|                       | <                   |      | >                                                                       |
|                       |                     |      |                                                                         |

### Beskrivelse af funktioner

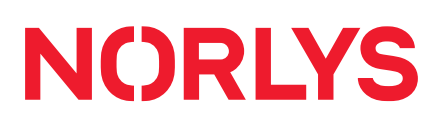

| Mus over    |                                                                                      |                                                                                                    |         |  |
|-------------|--------------------------------------------------------------------------------------|----------------------------------------------------------------------------------------------------|---------|--|
| navn: Antal |                                                                                      | Filer Hjælp                                                                                                    | -       |  |
| оркаю       | Ved at føre musen over dit navn<br>vises antal opkald og gennem-<br>snitlig taletid. | Anders Andersen & (Ledig)<br>509 Anders Andersen                                                                                                    | 0       |  |
|             |                                                                                      | Q Opkald: 13 Gns taletid: 00:29                                                                                                    | $\odot$ |  |
|             |                                                                                      | <ul> <li>Administration</li> <li>Bogholderi</li> <li>Drift</li> <li>Projekt</li> <li>Salg</li> <li>Salg - Outbound</li> <li>Support</li> <li>Udvikling</li> <li>Hurtigopkald</li> <li>Køer</li> </ul> |         |  |

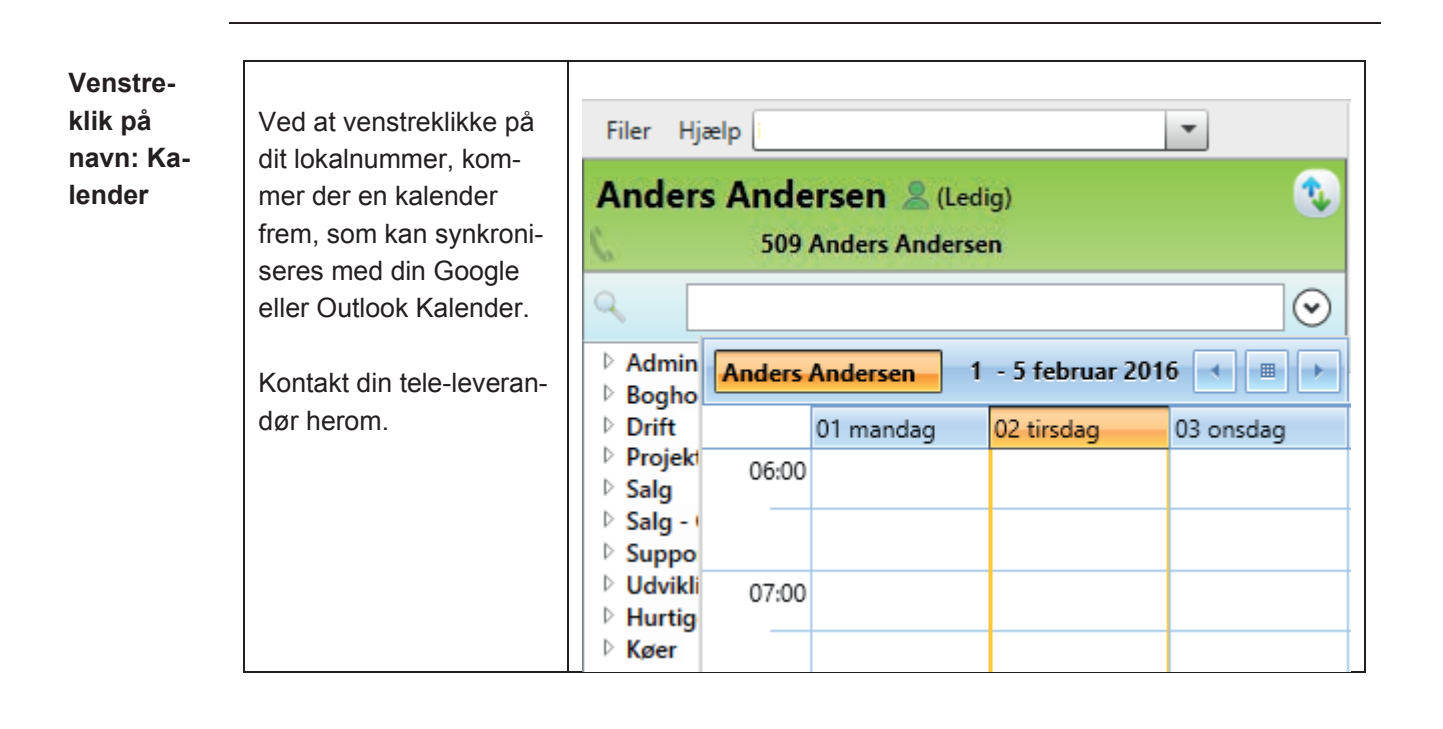

| –<br>Højreklik          |                                                    |                                                        |             |                                |         |  |
|-------------------------|----------------------------------------------------|--------------------------------------------------------|-------------|--------------------------------|---------|--|
| på navn:                |                                                    |                                                        |             |                                |         |  |
| Funktioner              | Ved højreklik på dit                               | Filer Hjælp ipnordic A/S                               | /5:2776     |                                |         |  |
|                         | lokalnummer, kom-                                  | Anders Anderser                                        | a 🙎 (Ledia) |                                |         |  |
|                         | mer et vindue frem                                 | 509 Ander                                              | s Anders    |                                |         |  |
|                         | med en række funkti-                               |                                                        |             | - Forstyr ikke                 |         |  |
|                         | oner.                                              | 5                                                      |             | Viderestilling                 | $\odot$ |  |
|                         |                                                    | <ul> <li>Administration</li> <li>Bogholderi</li> </ul> |             | Ingen udgående opkald          |         |  |
|                         |                                                    | ▷ Drift                                                |             | Pause                          |         |  |
|                         |                                                    | Projekt Salg                                           |             | Opkaldsoversigt                |         |  |
|                         |                                                    | ▷ Support ▷ Køer                                       |             | 💽 Tilføj til kø                |         |  |
|                         |                                                    |                                                        |             | Benyt denne telefon til opkald |         |  |
|                         | Ved at klikke på "Fors                             | tyr ikke" vil din te-                                  |             | Forstyr ikke                   |         |  |
|                         | lefon ikke ringe, men e                            | evt. blive omdirige-                                   | -           | ,                              |         |  |
|                         | ret, hvis det er progran                           | nmeret i omstil-                                       |             |                                |         |  |
|                         | lingsanlægget.                                     |                                                        | -           |                                |         |  |
|                         | Her kan du viderestille                            | din telefon til et te-                                 | - fi        | Viderestilling                 |         |  |
|                         | lefonnummer, som du                                | vælger.                                                | 4.5         |                                |         |  |
| Her vælger du et telefo |                                                    | onnummer, som                                          |             | Duo opkald                     |         |  |
|                         | skal ringe samualg me                              | a am telefon ved                                       |             |                                |         |  |
|                         | Her kan din telefon blo                            | keres, så den kun                                      | 0           |                                |         |  |
|                         | kan modtage opkald o                               | a ringe lokalt men                                     | 0           | Ingen udgaende opkald          |         |  |
|                         | ikke ringe ud.                                     | g mige lokalt, men                                     |             |                                |         |  |
|                         | Her kan du sætte din te                            | elefon på pause, så                                    | Daura       |                                |         |  |
|                         | den ikke ringer, når de                            | r er opkald på                                         | · ·         | T dusc                         |         |  |
|                         | køen, som du er medle                              | em af. Der kan sta-                                    |             |                                |         |  |
|                         | dig ringes direkte til dir                         | n telefon.                                             |             |                                |         |  |
|                         | Her har du en hurtig ov                            | versigt over indgå-                                    | $\odot$     | Opkaldsoversigt                |         |  |
|                         | ende og udgående opl                               | kald.                                                  | 0           |                                |         |  |
|                         | Her kan du melde dig l                             | til en kø, og du kan                                   |             | Tilføj til kø                  |         |  |
|                         | væige prioritet. ved pri                           | oniel U inggar du                                      |             |                                |         |  |
|                         | palige fou meu anure<br>prioritet 1 ringer din tel | operatører, ved<br>ofon kun når do                     |             |                                |         |  |
|                         | øvrige operatører er or                            | otagede                                                |             |                                |         |  |
|                         | Du kan se, at der er et                            | flueben i " <b>Benvt</b>                               | 1           | Poput donno tolofon til onkold |         |  |
|                         | denne telefon til opka                             | ald". Du kan i ste-                                    | •           | benyt denne telefon til opkald |         |  |
|                         | det vælge, at din mobil                            | l skal bruges til op-                                  |             |                                |         |  |
|                         | kald i Communicator v                              | ed at højreklikke på                                   |             |                                |         |  |
|                         | den og sætte fluebene                              | t her. Nu er mobi-                                     |             |                                |         |  |
|                         | len tilsluttet communica                           | ator. Det ses ved at                                   |             |                                |         |  |
| _                       | skriften bliver fed.                               |                                                        |             |                                |         |  |

#### Filer Hjælp ipnordic A/S: 2776 Ved klik på 📥 Egne stakan du tus lamper vælge din ønskede status, Anders Andersen Optaget som vil blive synlig for dine 2 509 Anders A kolleger. 8 Optaget - Ude 79301544 And 8 Ferie/Fri Q 2 Syg 2 Pause Administration 2 Bogholderi Frokost Drift 1 Gået for i dag Projekt 2 Andet Salg Support 8 Tilpas

### Ændre status

Ved at klikke på <sup>2</sup> <sup>Tilpas</sup> kan du ændre en status på din telefon, som du ønsker at få vist for brugere af Communicator på programmerede tidspunkter.

Du kan også programmere eller aktivere en skabelon, som du evt. har lavet under Filer -> Indstillinger -> Avanceret -> Skabelon (se mere på side 22).

| <del>8</del> 9                                |                                       |                                                                                 | Ændi              | re status |                                                                                                    |                                                                                                    | ×                                     |
|-----------------------------------------------|---------------------------------------|---------------------------------------------------------------------------------|-------------------|-----------|----------------------------------------------------------------------------------------------------|----------------------------------------------------------------------------------------------------|---------------------------------------|
| Skabelon                                      | 1:                                    |                                                                                 |                   |           | Ændre status:                                                                                                    |                                                                                                    |                                       |
| Navn                                          | Tilstand                              | Starttidspunkt                                                                  | Sluttidspunkt     | Besk      | Tilstand                                                                                                    | 2 Optaget                                                                                                    | v                                     |
| Navn<br>Kolding<br><<br>Planlagte<br>Tilstand | Tilstand Telefoner: 509 Anders Anders | Starttidspunkt Phone action wir Aktic en DN Pau Pau Pau Vid Vid Udg Udg Udg Duc | Sluttidspunkt dow |           | Tilstand<br>Beskrivelse<br>Start<br>Slut<br>Gentagelse<br>Starthandling<br>Slutstrategi<br>Sluthandling<br>Status ved slut | Optaget      Møde      21-06-2016 13:00      21-06-2016 14:00      Gentagelse      Starthandling      Gennemtving handling ved afslutning      Sluthandling      Ledig | >           #           #           # |
|                                               | Acce                                  | pter Fjern tele                                                                 | fonhandling       |           | Accepter                                                                                                    | Ryd Fortryd                                                                                                    |                                       |

For at aktivere en ændring af en status på din telefon, vælger du under Ændre Status:

- den "Tilstand", som du ønsker at ændre til
- evt. en beskrivelse
- "Start" og evt. "Slut" tidspunkt

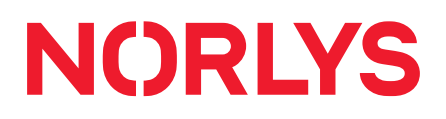

- evt. gentagelse på ugedag og periode
- valg af "Starthandling" og evt. "Sluthandling"
- og "Slutstrategi"derestillet DUO kald, dvs.

### Øvrige funktioner

aktuelle operatører, og

#### Konferencerum

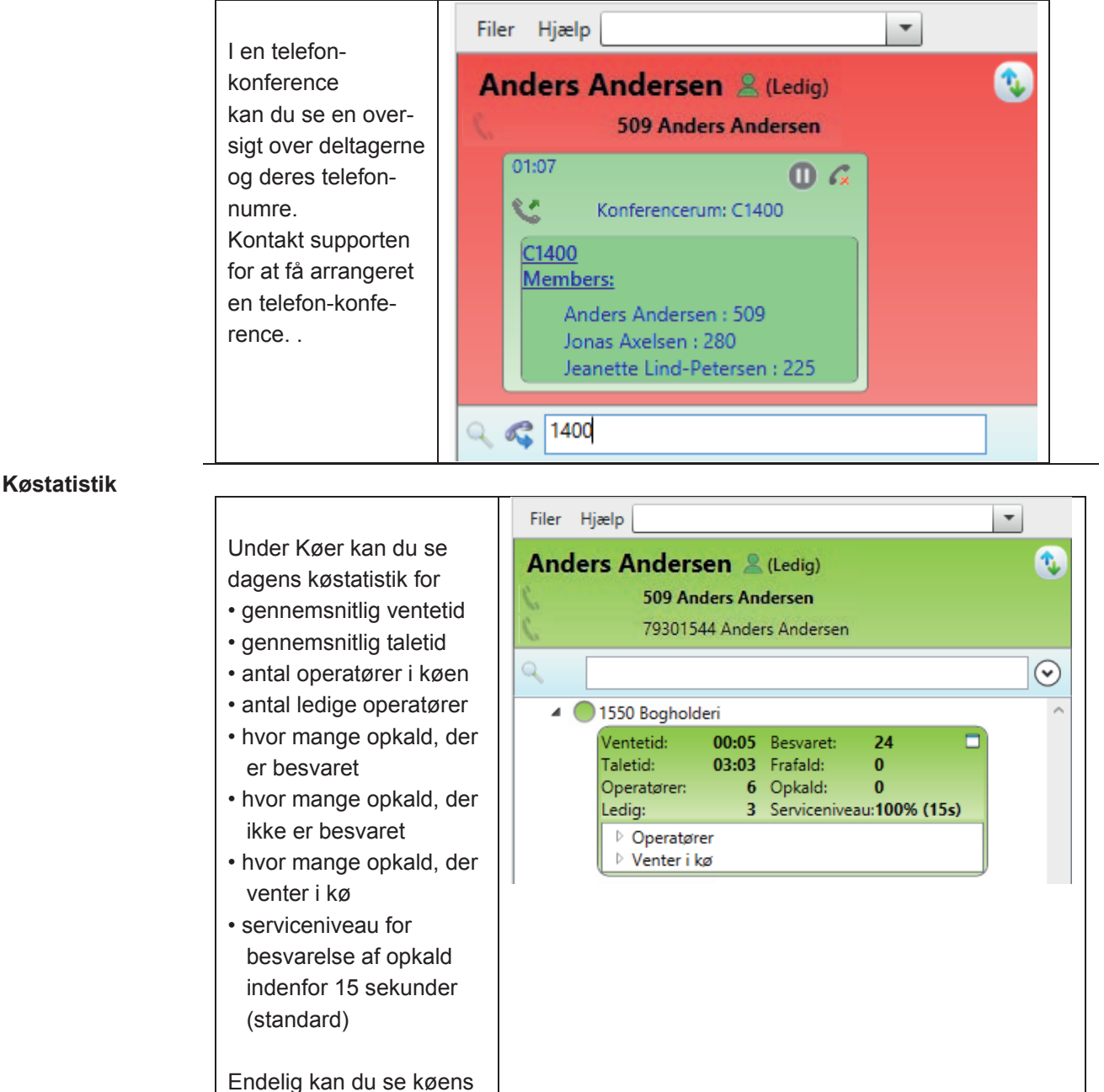

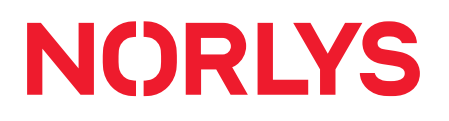

| r evt. aktuelt |  |
|----------------|--|
| (øen.          |  |

### Favoritgrupper

| Ved at klikke nå                                                                                                    | Filer Hjælp                                                                                                    |
|----------------------------------------------------------------------------------------------------|----------------------------------------------------------------------------------------------------|
|                                                                                                    | Anders Andersen & (Ledig)                                                                                                    |
| kan du med flue-<br>ben vælge din fa-<br>voritliste.<br>Grupper, der skal<br>gælde for hele<br>firmaet, skal sæt-<br>tes op af Suppor-<br>ten. | <ul> <li>✓ Confrences</li> <li>✓ Administration</li> <li>✓ Bogholderi</li> <li>✓ Drift</li> <li>Projekt</li> <li>✓ Salg</li> <li>Salg - Outbound</li> <li>✓ Support</li> <li>Udvikling</li> <li>✓ Hurtigopkald</li> </ul> Administration Bogholderi Drift Salg Support Hurtigopkald Køer |
| Der er også mu-<br>lighed for at få<br>opsat under-<br>grupper af Sup-<br>porten.                                                              | <ul> <li>Administration</li> <li>IT-Afdelingen</li> <li>KundeCenter</li> <li>Kvalitet</li> <li>Markedsføring</li> <li>Vogne/Flåde</li> <li>Økonomi</li> </ul>                                                                                                    |

### Ny gruppe

Ved at he gruppe k gruppe, "Værkst

|                                                               | Filer Hjælp                                                                                                    |
|---------------------------------------------------------------|----------------------------------------------------------------------------------------------------|
| øjreklikke på en<br>kan du lave en ny<br>som du f.eks. kalder | Anders Andersen 🙎 (Ledig) 🕠                                                                                                    |
| ed".                                                          |                                                                                                    |
|                                                               | <ul> <li>Administration</li> <li>Bogholderi</li> <li>D</li> <li>P</li> <li>P</li> <li>S and a state of the state of the s</li></ul> |
|                                                               | 8 – – ×                                                                                                    |
|                                                               | Ny gruppe                                                                                                    |
|                                                               | Gruppenavn Værksted                                                                                                    |
|                                                               |                                                                                                    |
|                                                               | Godkend Fortryd                                                                                                    |

### Ny kontakt-person til gruppe

| Ved at højre-<br>klikke på den<br>nye gruppe<br>"Værksted" kan<br>du tilføje en ny<br>kontaktperson. | Filer       Hjælp         Anders Andersen       & (Ledig)         509 Anders Andersen                             |
|----------------------------------------------------------------------------------------------------|----------------------------------------------------------------------------------------------------|
|                                                                                                    | Administration     Bogholderi     Drift     Projekt     Salg     Vært     Køer     Ny gruppe     Ny kontaktperson |
|                                                                                                    | Ny kontaktperson          Kontaktnavn       Ole Sørensen         Godkend       Fortryd                            |

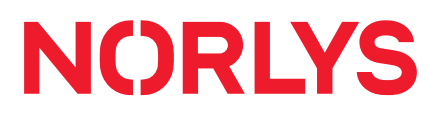

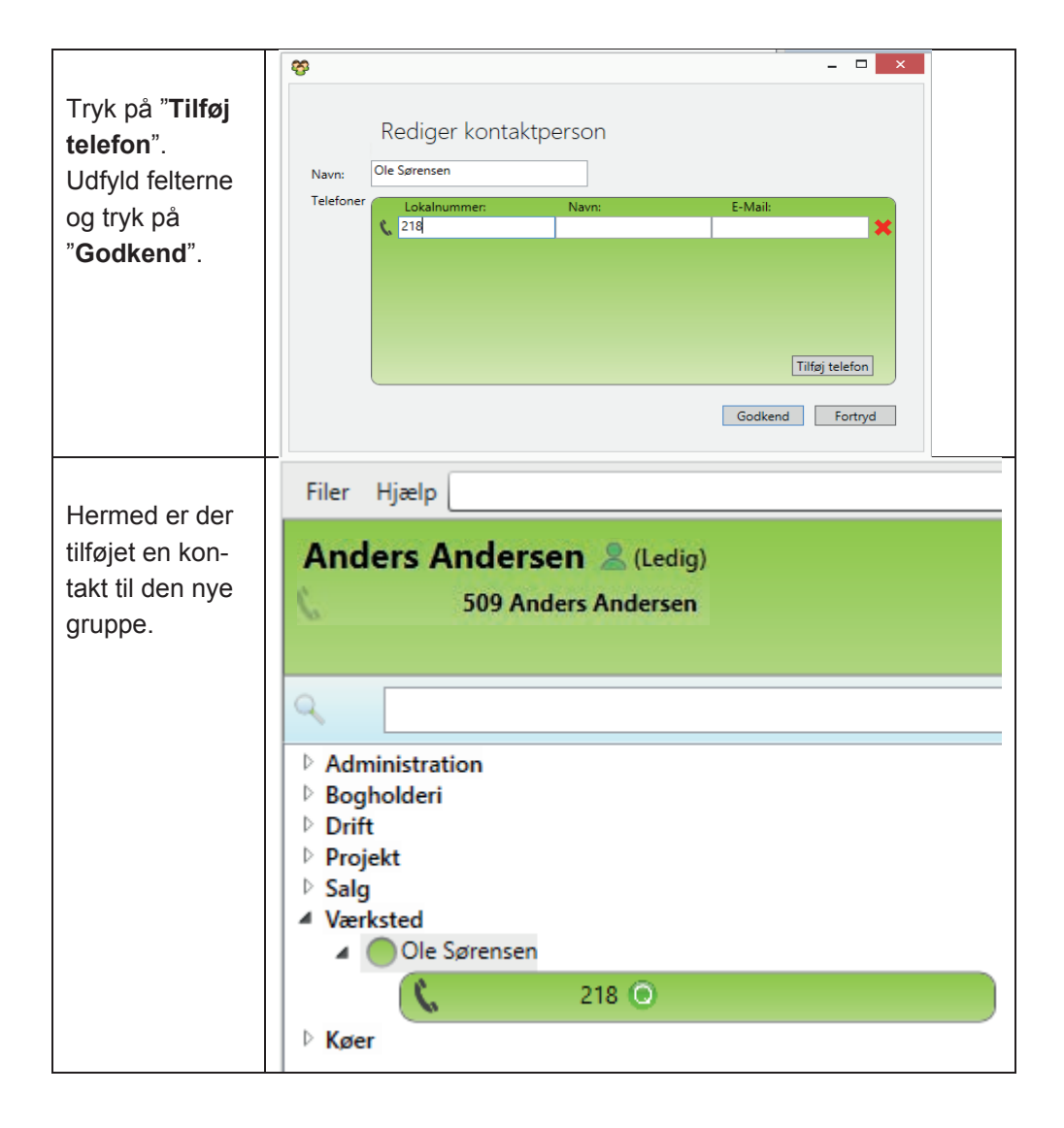